# ①「出展者登録・編集フォーム」を押下

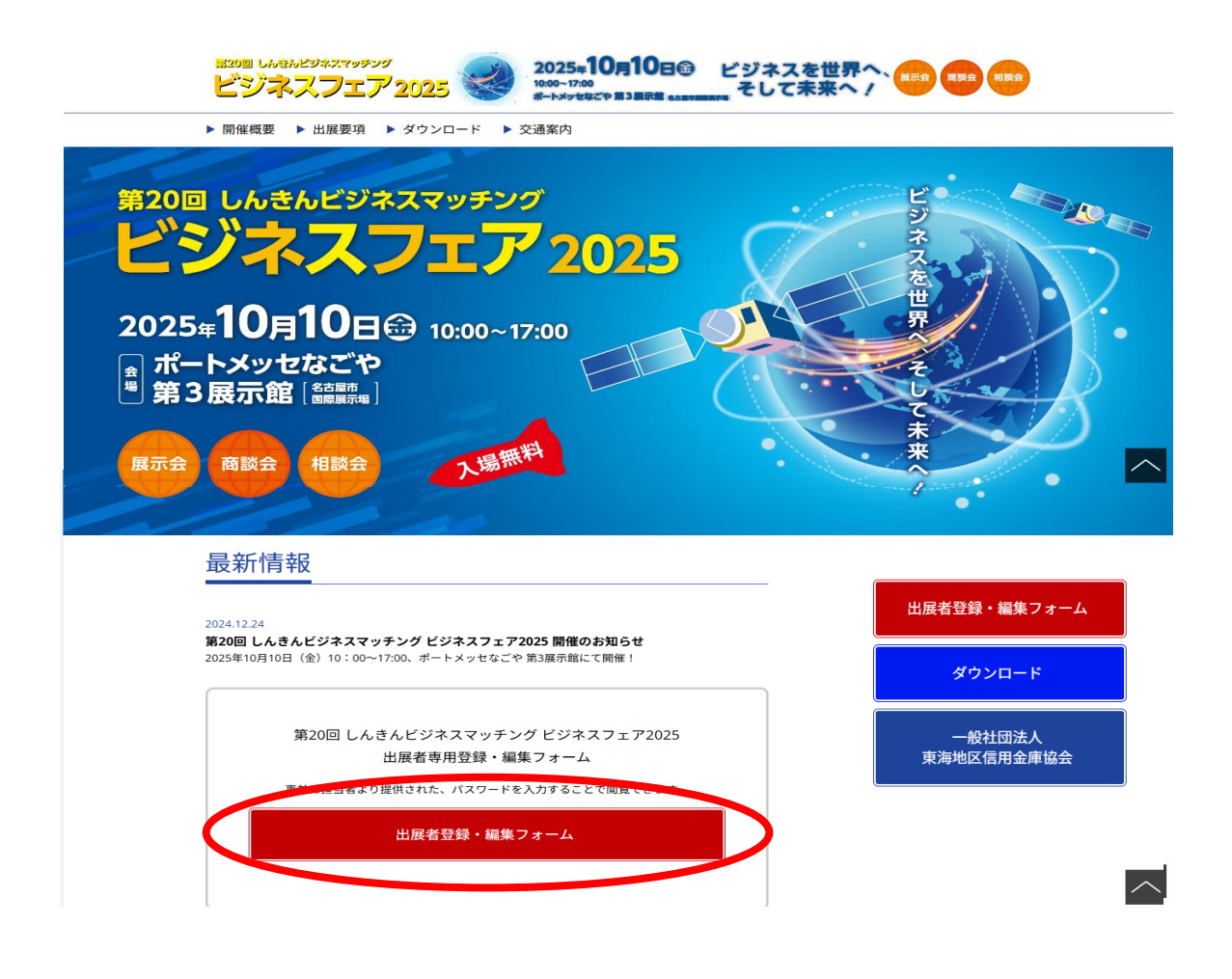

# ②初期パスワード「fair」を入力のうえ「確定」を押下

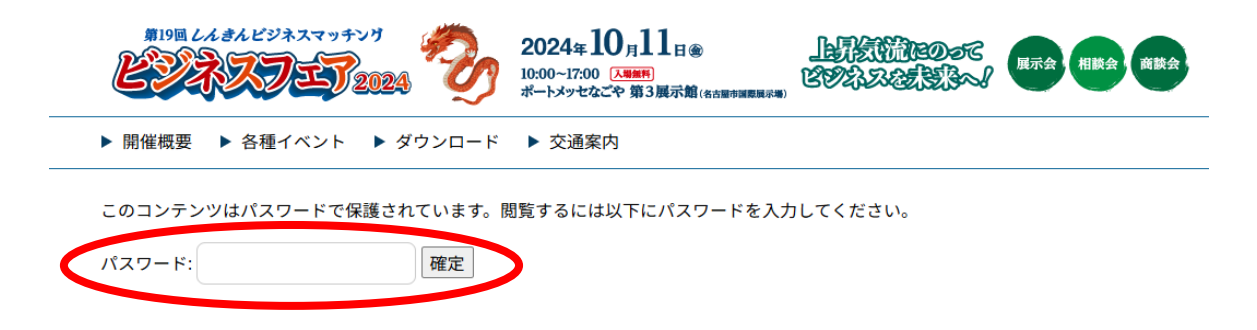

## ③「登録」を押下すると出展者情報登録フォームに進みます

出展者情報登録がお済みでない方は記入欄には未記入のままで右下の【登録】 ボタンより入力フォームへお進みください。

登録がお済みの方で情報の更新をご希望の方は登録時に指定いただいたメール アドレス・パスワードを入力後、左下の【ログイン】ボタンより登録情報変更 ページへお進み下さい。

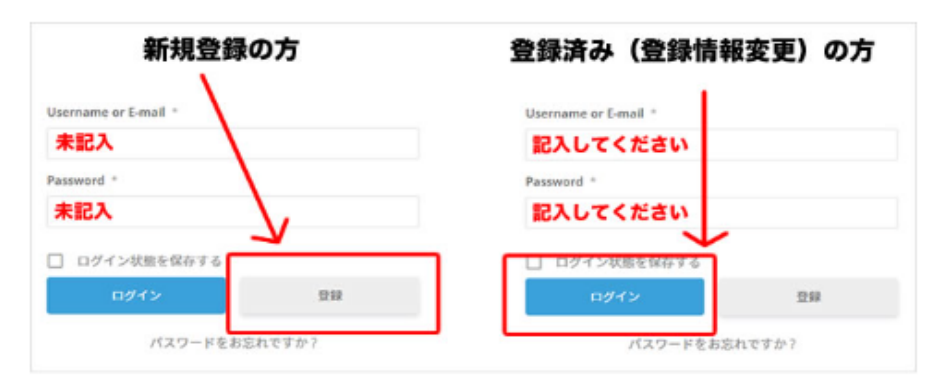

入力フォームの説明

ユーザー名またはメールアドレス \*

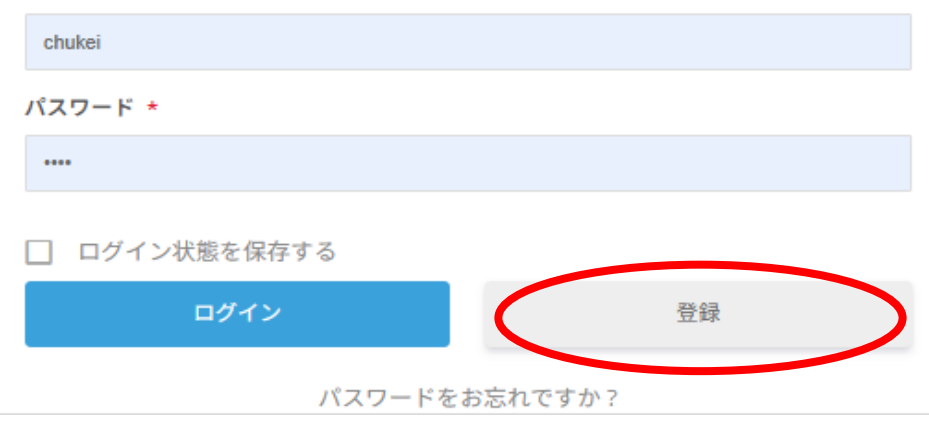

## ④出展者情報登録フォームに入力後、「ユーザー名」及び「ログインパス ワード」を入力し、最後に「登録」を押下

出展者情報登録フォーム

お申込みにあたっては、『<u>開催概要</u>』及び『<u>出展要項</u>』を必ずお読みください。 お申込み後、確認メールを送信します。メールが届かない場合は、ご連絡をお願いします。

ご連絡先 TEL (052) 228-1521 (東海地区信用金庫協会 担当:柳原)

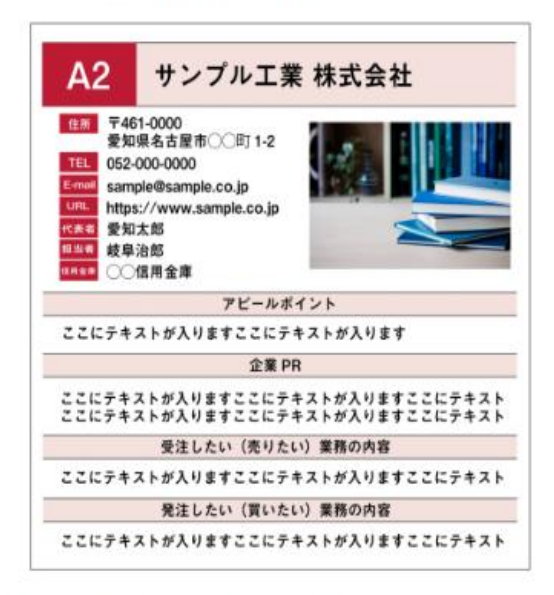

出展者情報掲載ガイドブック表示サンプル

ガイドブック掲載サンプルを参考に各種情報の入力をお願い致します。

下記で入力した内容を出展者情報として掲載いたしますので、入力漏れ等ないようご確認お願い致 します。

「※」マークが付いている入力項目は<mark>必須</mark>となります。

入力後、ページ下にある「登録」ボタンを押していただければ、登録完了となります。

登録いただいた内容は、4月4日(金)まで修正することができます。

#### 企業名 \* 🕜

【例】株式会社 あおい産業

#### 企業名フリガナ \* 🕜

【例】アオイサンギョウ

#### 所在地(郵便番号) \*

【例】461-0004(半角数字・ハイフンあり)

#### 所在地(都道府県市町村番地) \*

【例】愛知県名古屋市東区葵一丁目26番3号

#### 所在地(番地以降の住所)

【例】国際展示場(建物名など)

#### 電話番号 \* 🕜

【例】052-935-1777(半角数字)

公開用 E-mail アドレス(ガイドブック・WEBで公開されます) \* 📀

noreply@example.co.jp

運営連絡用 E-mail アドレス(公開されません) \* 😨

chukei

ホームページアドレス

【例】 https://shinkin-tokai.sakura.ne.jp/

#### ホームページアドレス(複数ある場合)

【例】https://www.shinkin-businessfair.jp/

#### 代表者の役職名 \*

【例】代表取締役社長

代表者の氏名 \*

## 担当者の役職名

【例】一般社員

ご担当者の氏名 \*

#### ご出展を希望されるブースをご選択ください \*

○ 1ブース (55,000円)

- 〇 2ブース (110,000円)
- () シマブース (88,000円)
- ガイドブックのみ(5,500円)

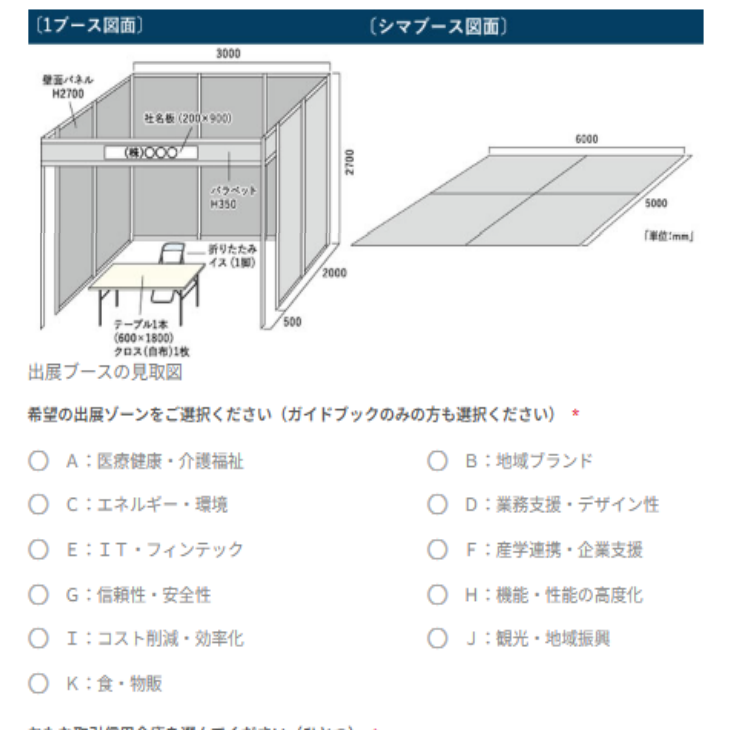

おもな取引信用金庫を選んでください(ひとつ) \*

### その他の取引信用金庫(上記設問に関連) 🕜

上記設問で「その他の信用金庫」を選んだ方は入力ください

#### 企業アピールポイント(20文字以内) \*

企業の強みや売りを記載してください。

#### 企業PR(200文字以内) \*

超過した際には送信時にエラーで進むことが出来ません。その際には文字数の調整をお願いします。

#### 受注したい(売りたい)業務の内容(70文字以内)

超過した際には送信時にエラーで進むことが出来ません。その際には文字数の調整をお願いします。

#### 発注したい(買いたい)業務の内容(70文字以内)

超過した際には送信時にエラーで進むことが出来ません。その際には文字数の調整をお願いします。

#### 画像をアップロードして下さい。ガイドブックにも掲載します 📀

アップロード

#### ユーザー名(ログインID) \* 📀

| 半角英数字で入力して下さい         |                     |
|-----------------------|---------------------|
| ログインPassword * 🤤      | ログインパスワードは、半角の英大文字・ |
|                       | 英小文字・数字を組み合わせてください  |
| Password確認の為、再度入力ください |                     |
| Password確認の為、再度入力くださ  | L1                  |

#### WEB/SNS等への写真等の公開について

ビジネスフェア実行委員会は、開催当日の会場風景をホームページやSNS等で公開することで、広 く「ビジネスフェア」の周知を図るために、必要な範囲で写真・映像の撮影を行います。 同意いただける場合は、下記チェックを入れてください。

#### 撮影した写真・映像等の公開に同意する \* 📀

□ はい。上記の内容を確認し、同意しました。

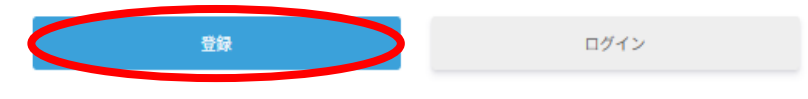

# ⑤登録が正常に終了すると、システムから自動で返信メールが配信される

## 【登録メール】しんきんビジネスフェア2025 ご登録ありがとうございます

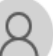

しんきんビジネスフェア実行委員会 <webmaster@shinkin-businessfair.jp> <sup>宛先</sup> b-fair@shinkin-tokai.co.jp

※こちらのメールはシステムにより自動送信しております。
返信いただいてもお返事することができません。ご了承ください。

一般社団法人東海地区信用金庫協会

ご担当者 様 お申し込みいただきまして、誠にありがとうございます。

出展等の登録が完了しましたので、お知らせします。

なお、出展料等につきましては、後日 E-mail により送信する請求書により5月 30日(金)までにお振込みください。

ご不明な点がございましたら、お取引の信用金庫または下記照会先へご連絡ください。 (照会先) 一般社団法人東海地区信用金庫協会 担当:柳原

電話:052-228-1521